# **USB PD Demo Board User Guide**

#### **Table of Contents**

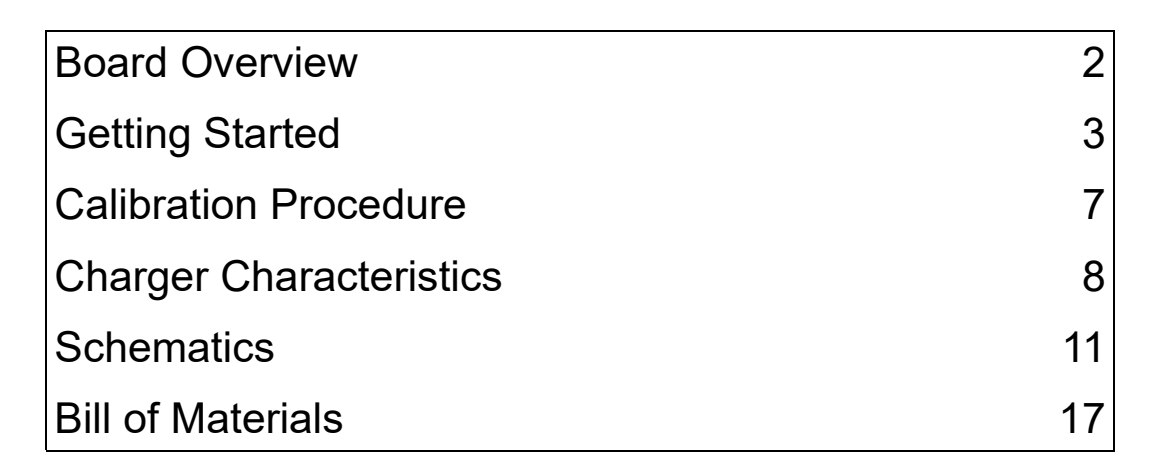

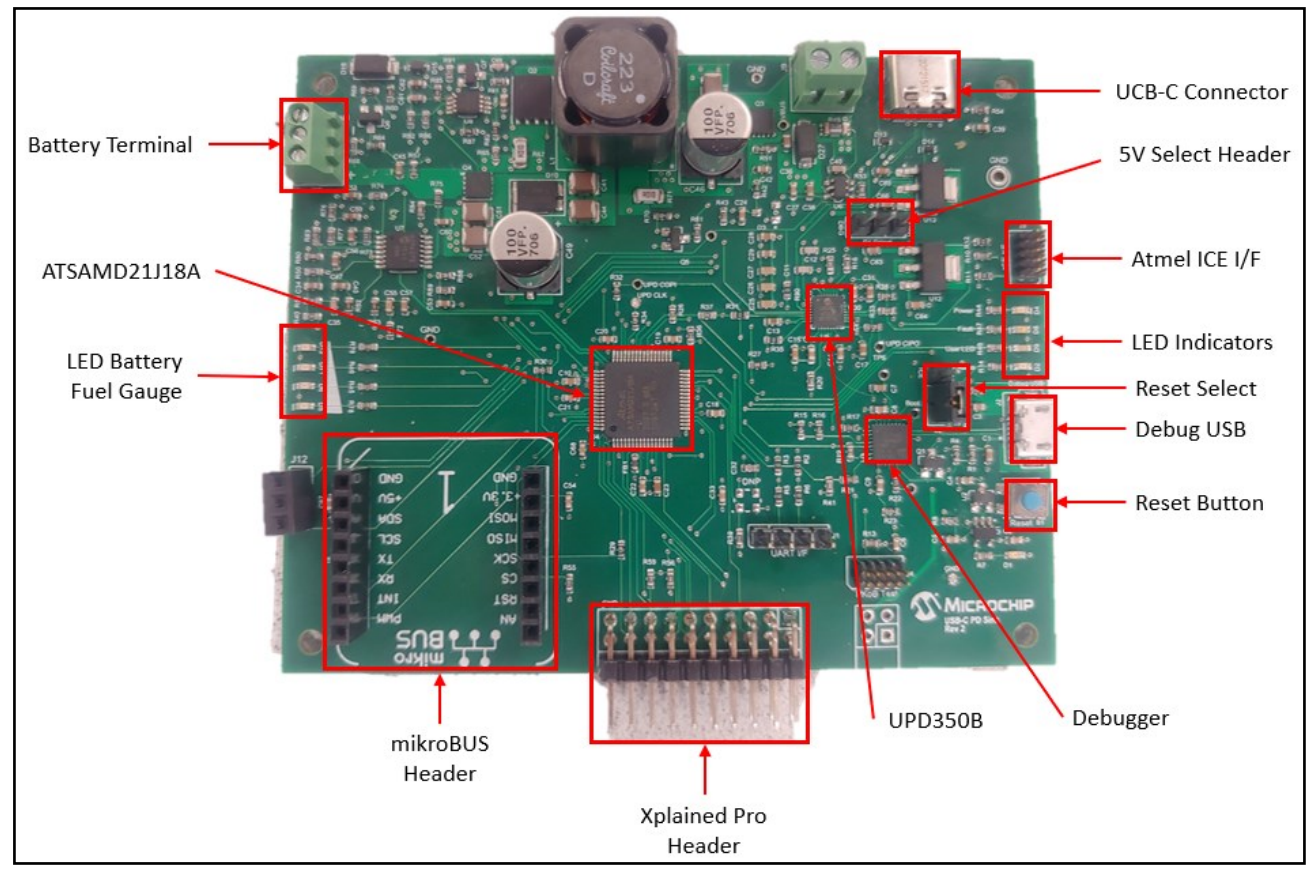

Figure 1, PD Demo Board

#### **Board Overview**

The USB PD Demo Board is a USB power delivery battery charger demo board featuring the ATSAMD21J18A microcontroller. The board includes a PKoB for USB programming/debugging, along with an Atmel ICE interface.

Two types of expansion headers are supported by the board. There is one Xplained Pro I/O header with a 4-pin Xplained Pro power header, and a mikro-BUS click board connector.

The battery charger's SEPIC power supply can support the full 20V/5A 100W USB PD specification.

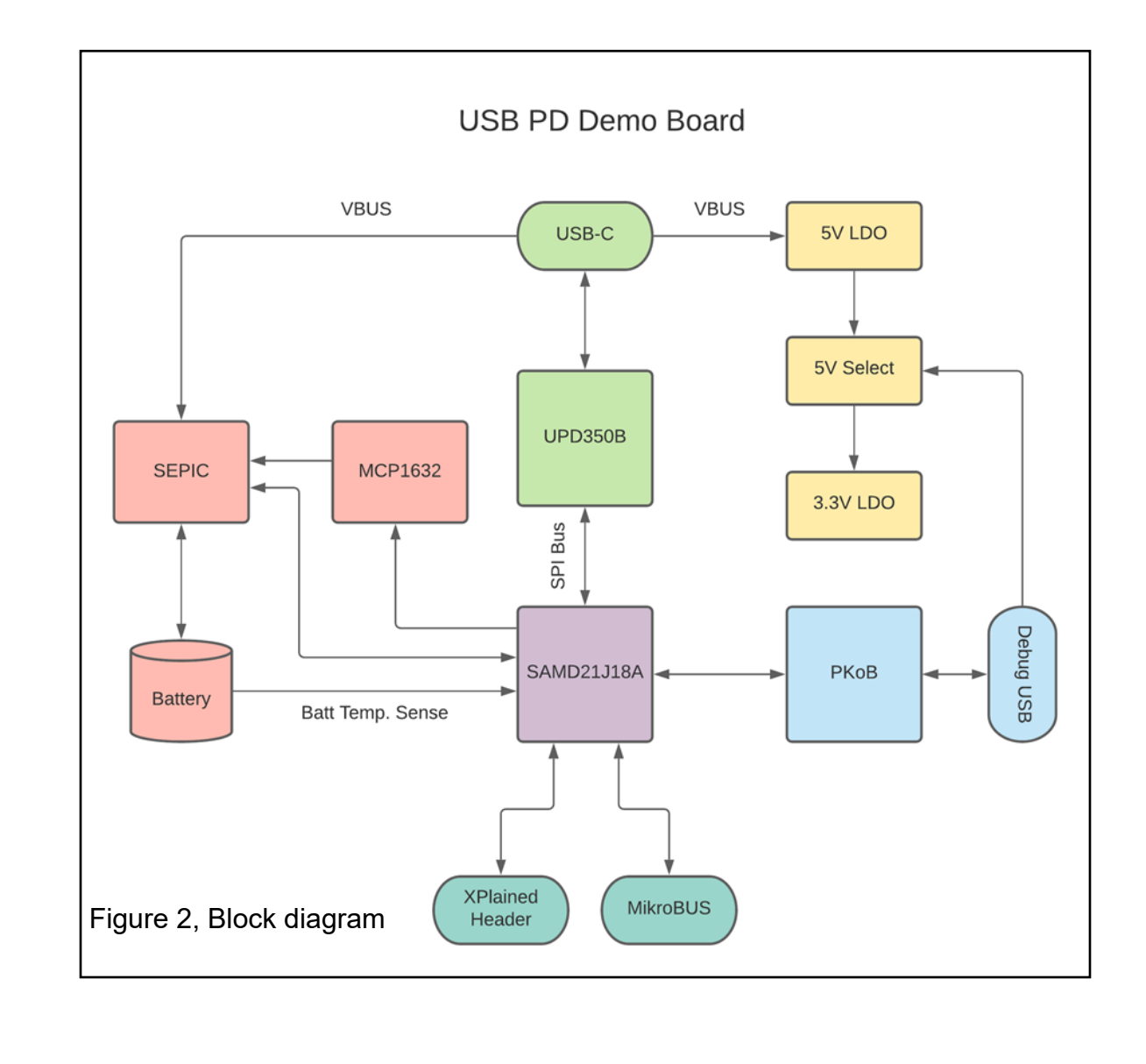

# **Getting Started**

1. Verify the A) 5V Select Header has a jumper on the DBG side and the B) Reset Select has a jumper on the Boot side as shown below.

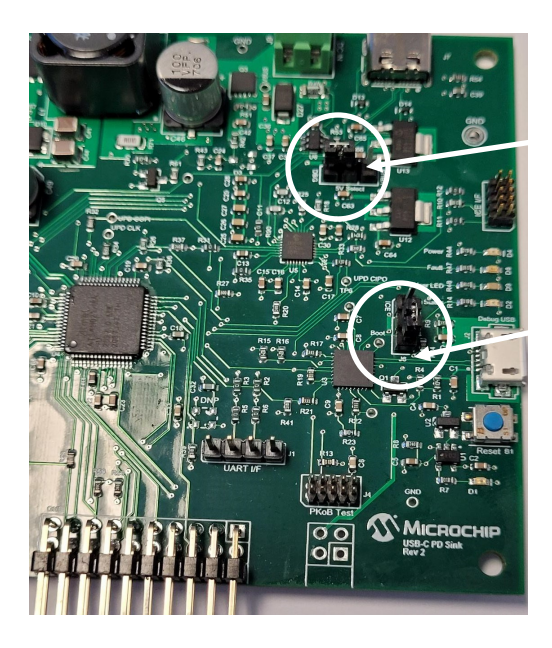

A) Jumper on left side

B) Jumper on bottom

- 2. Download and launch MPLAB X IDE.
- 3. Plug the debug USB into your computer and check that MPLAB X recognizes that the kit is connected.
- 4. If the "Power" LED does not light up, check that the 5V select header is set to the correct source.
- 5. Download the PSF folder from the GitHub site (<u>https://github.com/</u> <u>MicrochipTech/PD Sink Battery Charger Demo</u>) and unzip the folder.
- 6. Open MPLAB X and click File > Open Project, then navigate to where you downloaded the file and go to the folder PSF\_EVB\_Sink> PSF > Demo > PSF\_EVB\_Sink > firmware and select the project file; PSF\_EVB\_Sink.x
- 7. Select the programming tool: USB Type-C Demo Board-SN: XXX
- 8. Build and program the demo code by pressing the \_\_\_\_\_ button located on the toolbar.
- 9. Connect the positive side of a 12V battery to the battery terminal marked "+" and the negative side of the battery to the terminal marked "-".
- 10.Connect any USB PD capable charger to the USB-C connector to begin charging.

### **Getting Started**

The demo code supports the OLED1 Xplained Pro add-on board on extension header 1. This add-on board is optional but is a useful tool for debugging and charger status monitoring. The OLED1 Xplained Pro board can be purchased here: <u>OLED1 Xplained Pro Board</u>.

Button 3 on the OLED1 board is used to switch between two display pages. On the first page, the battery charger status is shown (either Fault, Pre-condition, CC Mode, CV Mode, or Fully Charged). If a fault has occurred, it will display what type of fault it is. If there is no fault, it will display the battery SOC as a percentage. On page 2, the negotiated PD contract is displayed in terms of negotiated voltage and current.

Note: You may have to press the board reset button after plugging in the OLED1 board if the display does not work initially.

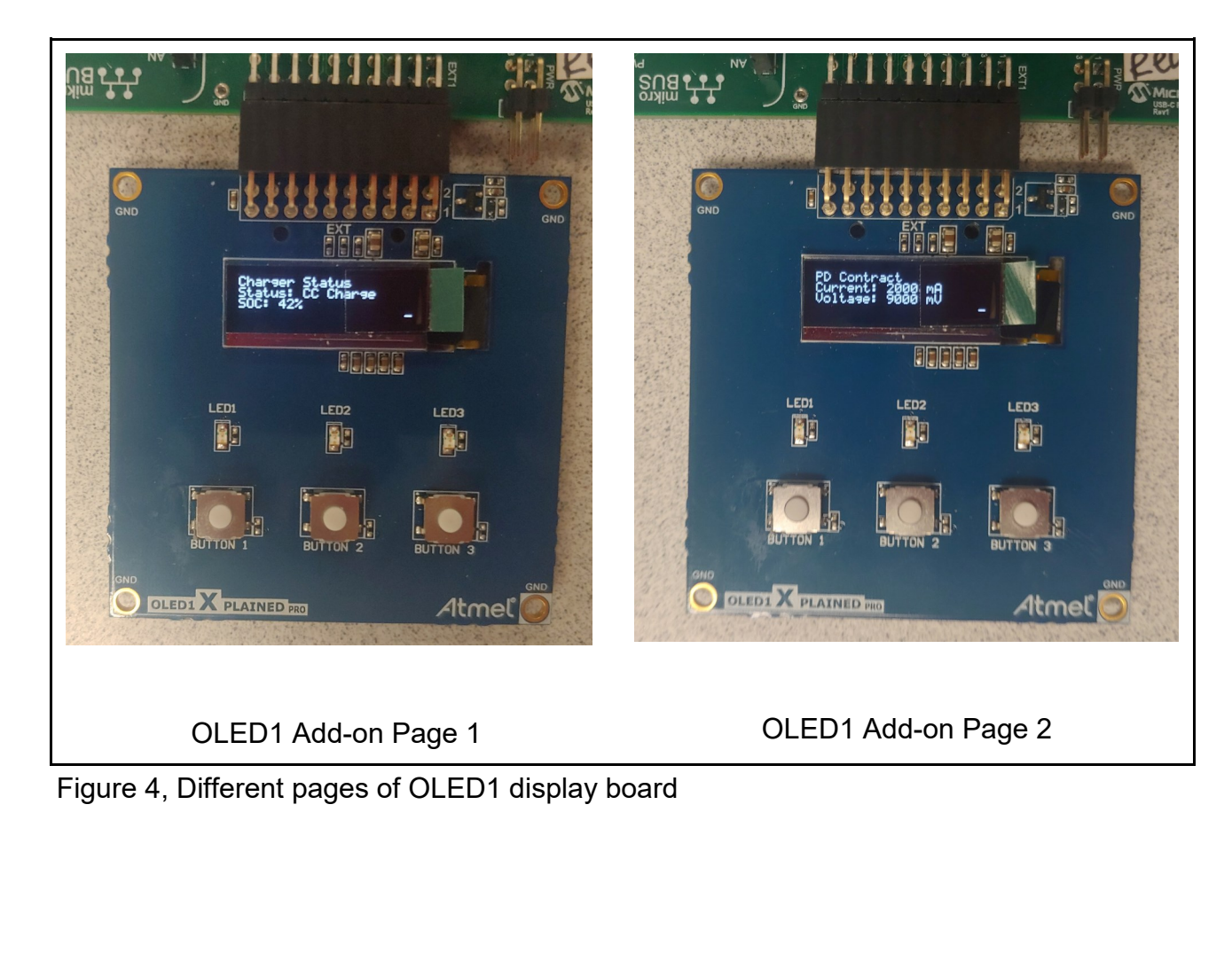

# **Getting Started**

Figures 5 and 6 detail the different state and fault codes that are recognized by the charger state machine and will be displayed on the OLED1 board. A brief description of what each code means is given.

| Status Type     | Integer Code | Description                                          |  |  |  |  |  |
|-----------------|--------------|------------------------------------------------------|--|--|--|--|--|
| FAULT           | 0            | A fault has been detected                            |  |  |  |  |  |
| PRECONDITIONING | 1            | Battery voltage is too low for full current charging |  |  |  |  |  |
| CCMODE          | 2            | Constant current charge mode                         |  |  |  |  |  |
| CVMODE          | 3            | Constant voltage charge mode                         |  |  |  |  |  |
| CHARGED         | 4            | Battery is fully charged                             |  |  |  |  |  |
| RECHARGE        | 5            | Battery voltage has fallen since being charged       |  |  |  |  |  |

Figure 5, Charger state machine status codes

| Fault Type | Integer Code | Description                          |  |  |  |  |  |
|------------|--------------|--------------------------------------|--|--|--|--|--|
| GENERIC    | 0            | Unknown fault                        |  |  |  |  |  |
| NOSOURCE   | 1            | No PD source is attached             |  |  |  |  |  |
| UVLO       | 2            | Battery terminal voltage is too low  |  |  |  |  |  |
| OVLO       | 3            | Battery terminal voltage is too high |  |  |  |  |  |
| OVERTEMP   | 4            | Battery temperature is too high      |  |  |  |  |  |
| UNDERTEMP  | 5            | Battery temperature is too low       |  |  |  |  |  |

Figure 6, Charger state machine fault codes

#### **Getting Started—Debug information**

Debug information is output to debug com port for the board. Using a terminal program, Tera Term, set to the correct COM port for the PD EVAL board and 115.2 KBaud, debug information will be printed to the terminal window as shown below.

PD\_Sync\_terminal\_dump.txt - Notepad File Edit Format View Help **BOOTPROT Size 7** EEPROM Size 0 app initialized TYPEC: TypeC Port initialization completed PRL: Initialization Done PSF Init Complete VID: 0424 PID: 0350 PRL: Receiver disabled TYPEC\_UNATTACHED\_SNK\_ENTRY\_SS PE\_SNK\_STARTUP: Entered the state TYPEC: CC1 register TYPEC: CC2 register TYPEC: NO DEVICES ARE PRESENT PDPWR battV: 0 mV - chgI: 0 mA - status: 0 pwm value: 0 battV: 9002 mV - chgI: 0 mA - status: 0 pwm value: 0 battV: 8977 mV - chgI: 0 mA - status: 0 pwm value: 0 battV: 9002 mV - chgI: 0 mA - status: 0 TYPEC: CC1 register TYPEC: CC2 register TYPEC: Source is Present in CC PRL: Receiver disabled TYPEC\_ATTACHWAIT\_SNK: EnteredATTACHWAIT SNK State PDPWR, TYPEC\_ATTACHED\_SNK: EnteredATTACHED SNK State PRL: Receiver enabled PE\_SNK\_WAIT\_FOR\_CAPABILITIES: Entered the state pwm value: 0 PRL\_RX\_PKT\_PASSED\_TO\_PE: Rx Msg received passed to PE PE\_SNK\_EVALUATE\_CAPABILITY: Entered the state PE SNK SELECT CAPABILITY: Entered the state PRL\_TX\_MSG\_ON\_LINE: Tx Msg sent on line PRL\_RX\_PKT\_PASSED\_TO\_PE: Rx Msg received passed to PE PE\_SNK\_SELECT\_CAPABILITY: Accept Message Received PE\_SNK\_TRANSITION\_SINK: Entered the state PRL\_RX\_PKT\_PASSED\_TO\_PE: Rx Msg received passed to PE PE\_SNK\_READY: Entered the state battV: 9002 mV - chgI: 0 mA - status: 0 PDPWRÈ

#### Debug information shown below of the charging of the battery.

\*PD\_Sync\_terminal\_dump.txt - Notepad File Edit Format View Help PDPWRÈ pwm value: 0 battV: 9002 mV - chgI: 0 mA - status: 0 pwm value: 0 battV: 8990 mV - chgI: 0 mA - status: 0 pwm value: 853 battV: 8642 mV - chgI: 0 mA - status: 1 pwm value: 856 battV: 8977 mV - chgI: 0 mA - status: 1 pwm value: 883 battV: 9039 mV - chgI: 0 mA - status: 2 pwm value: 886 battV: 9139 mV - chgI: 6 mA - status: 2 pwm value: 916 battV: 9126 mV - chgI: 18 mA - status: 2 pwm value: 934 battV: 9163 mV - chgI: 94 mA - status: 2 pwm value: 937 battV: 9163 mV - chgI: 101 mA - status: 2 pwm value: 1021 battV: 9399 mV - chgI: 435 mA - status: 2 pwm value: 1024 battV: 9424 mV - chgI: 448 mA - status: 2 pwm value: 1060 battV: 9536 mV - chgI: 593 mA - status: 2 pwm value: 1096 battV: 9648 mV - chgI: 732 mA - status: 2 pwm value: 1159 battV: 9859 mV - chgI: 991 mA - status: 2 pwm value: 1198 battV: 9983 mV - chgI: 1136 mA - status: 2 pwm value: 1240 battV: 10132 mV - chgI: 1307 mA - status: 2 pwm value: 1243 battV: 10144 mV - chgI: 1313 mA - status: 2

# **Calibration Procedure**

An optional calibration procedure can be done to improve the accuracy of the charger current sense readings. A multimeter will be required for this process.

Steps to calibrate current readings:

- 1. Construct the circuit shown in the diagram below.
- 2. In the code file "SEPIC\_CTRL.c" change the CALEN variable to 1 and reprogram the board to enable the calibration.

#define CALEN 1 //calibration mode enable, 0 = off, 1 = on

- 3. Plug a PD power source in to the USB-C connector (not depicted below).
- 4. Using the data visualizer in MPLAB X, enter the current (in mA) displayed on the multimeter. Doing this for two different values will enable us to calculate the necessary calibration parameters.
- 5. These values are stored in EEPROM and the calibration only needs to be done once. You will have to repeat the calibration if you reprogram the board.

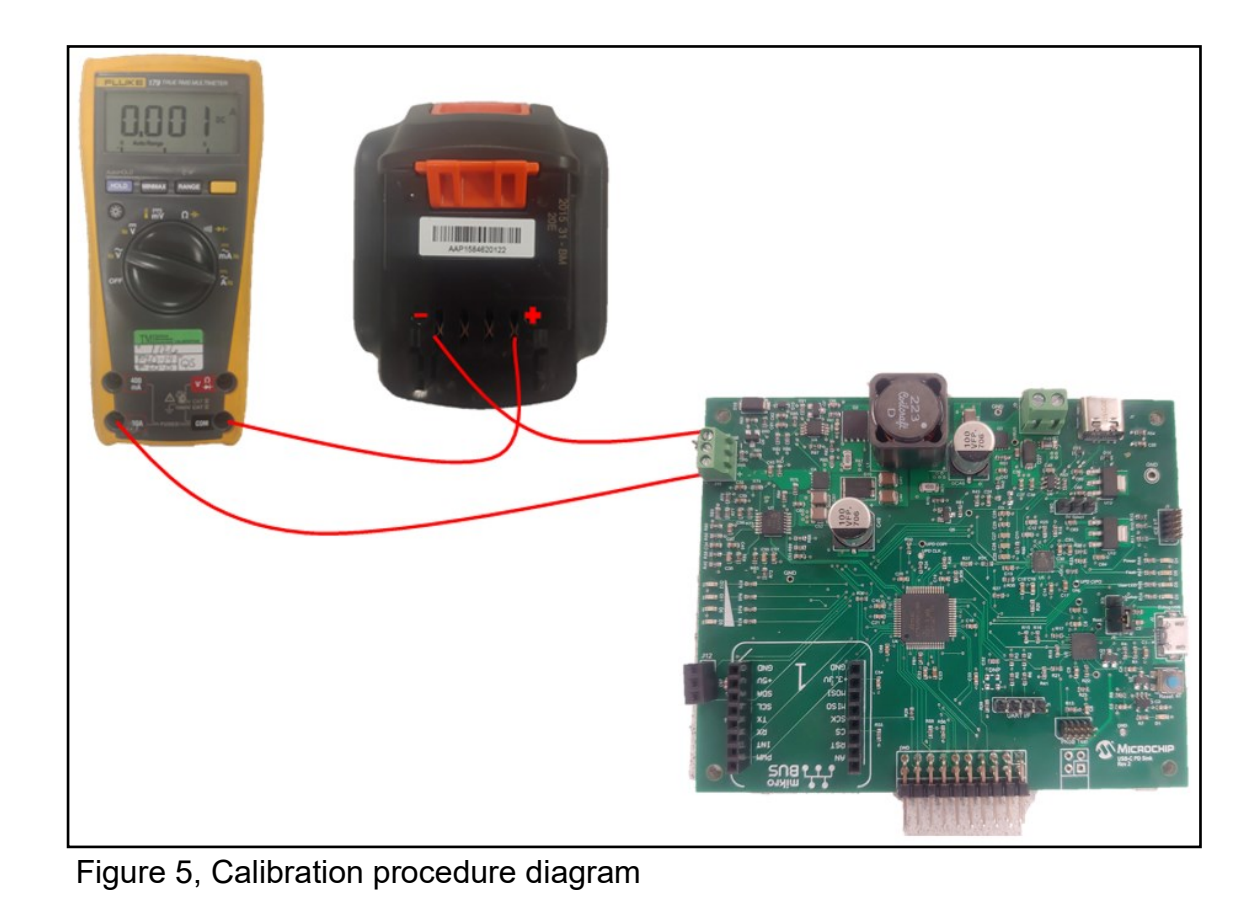

# **Charger Characteristics**

The charger uses a constant current/constant voltage charge algorithm. There are three main states that the charger operates in, pre-condition, constant current charge, and constant voltage charge. The charger will enter pre-condition mode if it detects the battery voltage is too low to safely charge at full current. In this mode, charge current is limited to a few hundred milliamps. Once the charger detects the battery voltage is above the pre-charge cutoff threshold, it will ramp up current to the maximum allowed charge current. This value can be hard-coded by the user or can be set to automatically calculate based on the negotiated PD contract.

The charger will continue to charge at constant current until the battery voltage nears its maximum voltage at which point it will enter constant voltage mode. In this mode, the charger checks the battery voltage every 500ms. If the voltage is above the maximum battery voltage, it will decrement current until it is at or slightly below that voltage threshold. This will maintain the battery voltage at a constant level. This process will continue until the charge current is below a specified cutoff current. At this point the charger will shutoff but will continue monitoring the battery and topping off the charge as needed.

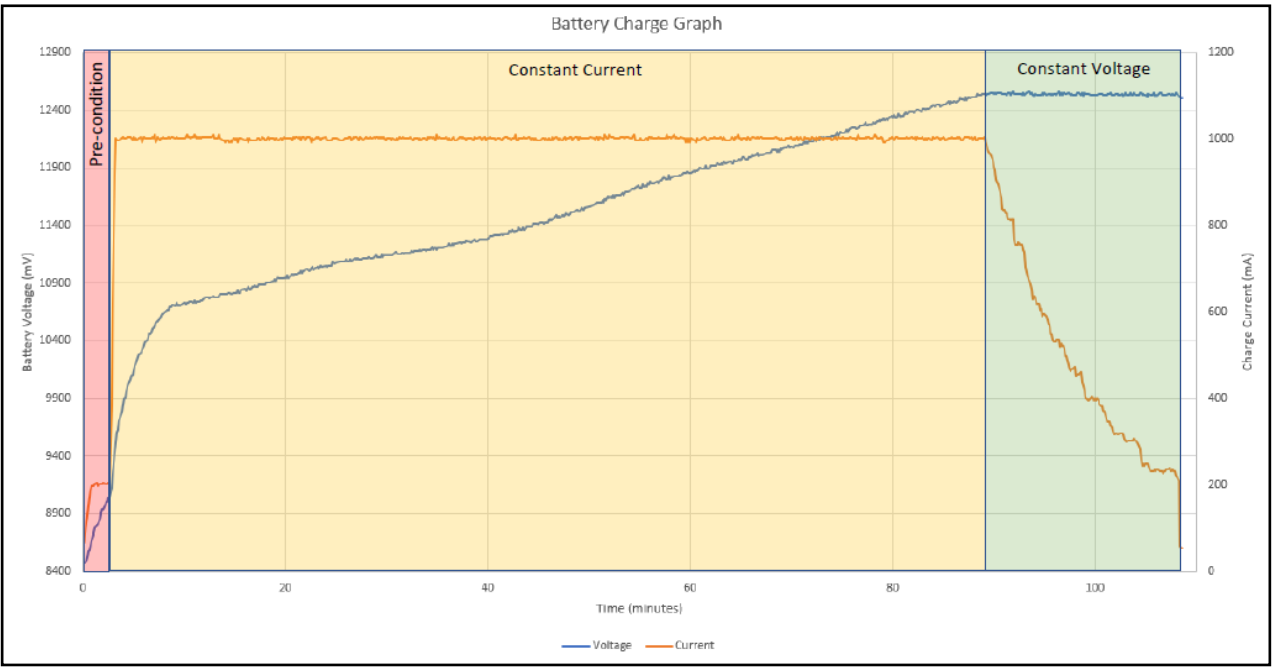

Figure 6, Charger characteristics graph

#### **Charger Characteristics**

The parameters for charger state thresholds can be tuned in the "SEPIC\_CTRL.c" file. Several defines are used to establish battery parameters and desired thresholds/cutoffs.

```
//set battery parameters
#define CELLVMIN 2700 //inidivual cell min voltage in mV
#define CELLVMAX 4200 //inidivual cell max voltage in mV
#define BATTIMAX 3000 //max charge current in mA
#define NUMCELLS 3 //number of series cells
#define UCLO 150 //charge cutoff current in mA
#define BATTVMAX (NUMCELLS * CELLVMAX) //total battery maximum voltage
#define BATTVMIN (NUMCELLS * CELLVMIN) //total battery minimum voltage (UVLO value)
#define RECHARGETHRESH 4100*NUMCELLS //threshold for trickle charge engage
#define MINCCCHARGETHRESH 3000*NUMCELLS //threshold for full speed cc charging
#define CVTHRESH 4180*NUMCELLS //threshold to swtich from CC to CV charge
```

Additionally, the preferred charge current can be manually or automatically determined by modifying the code shown below.

```
320 uintl6_t maxcurrent = gasCfgStatusData.sPerPortData[0].ul6NegoCurrentInmA;
321 - //set this value for a manual max charge current limit,
322 - //otherwise comment this line to use the PD negotiated current
323 maxcurrent = 1000;
```

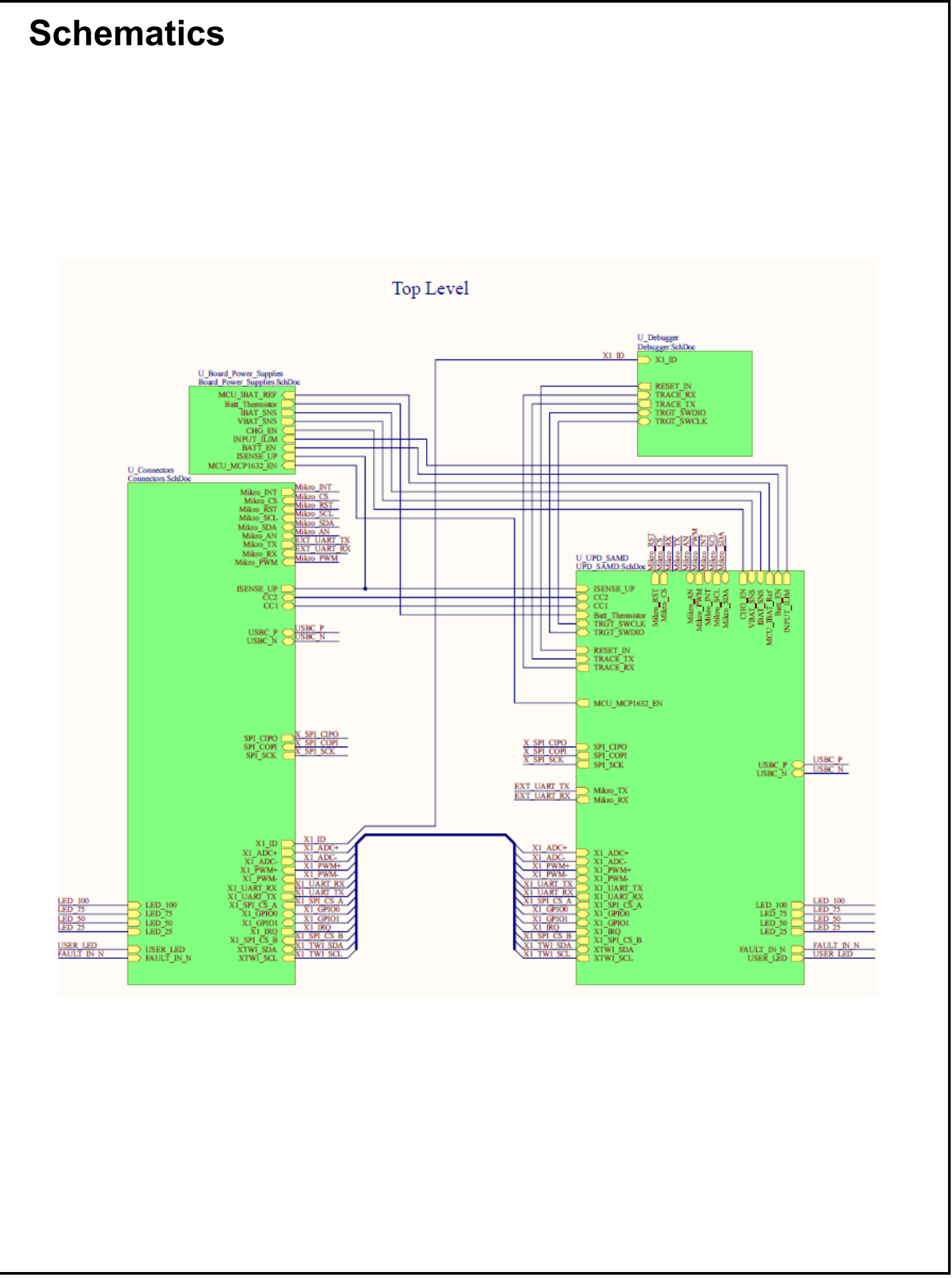

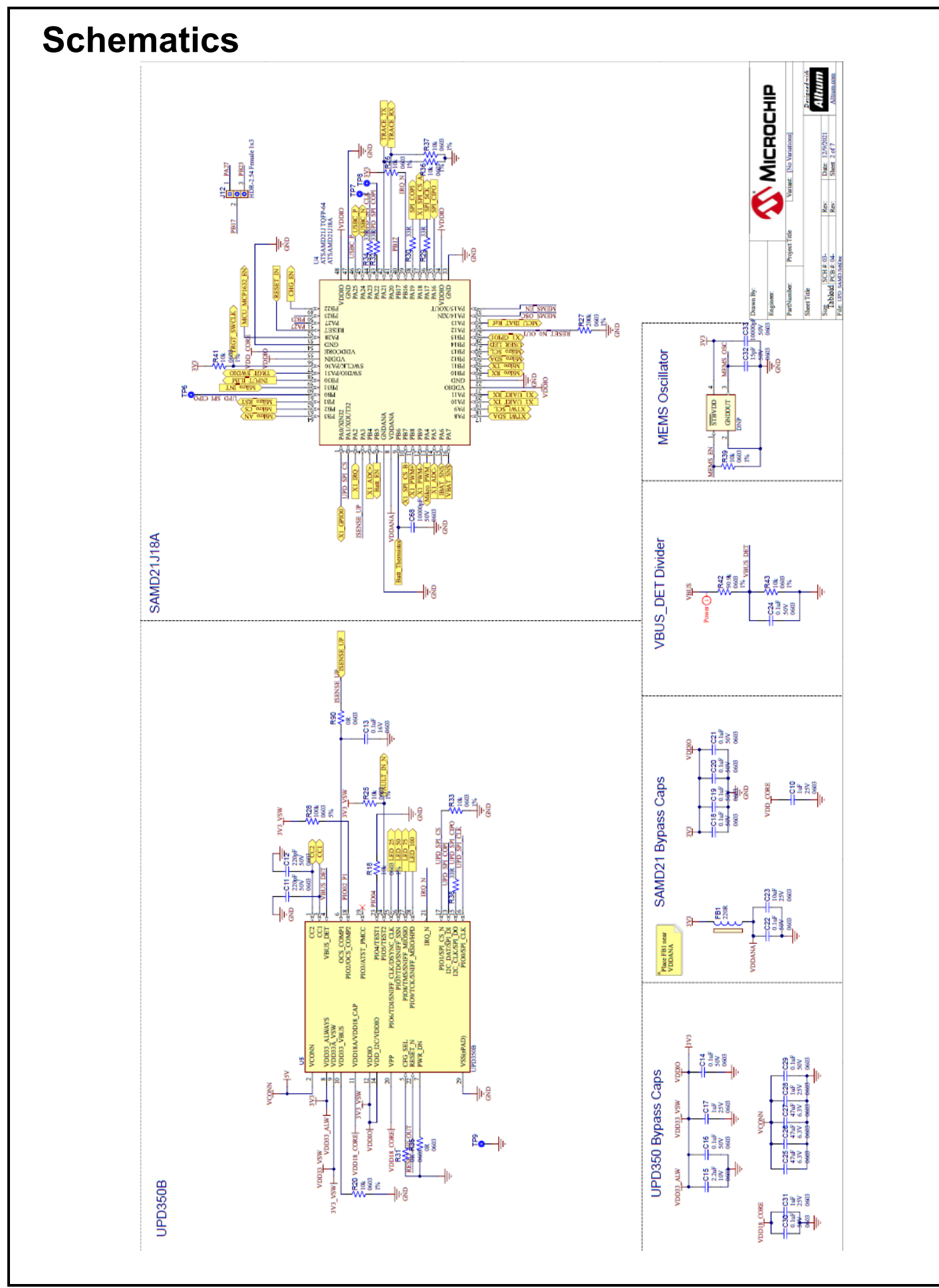

USB PD Demo Board User Guide

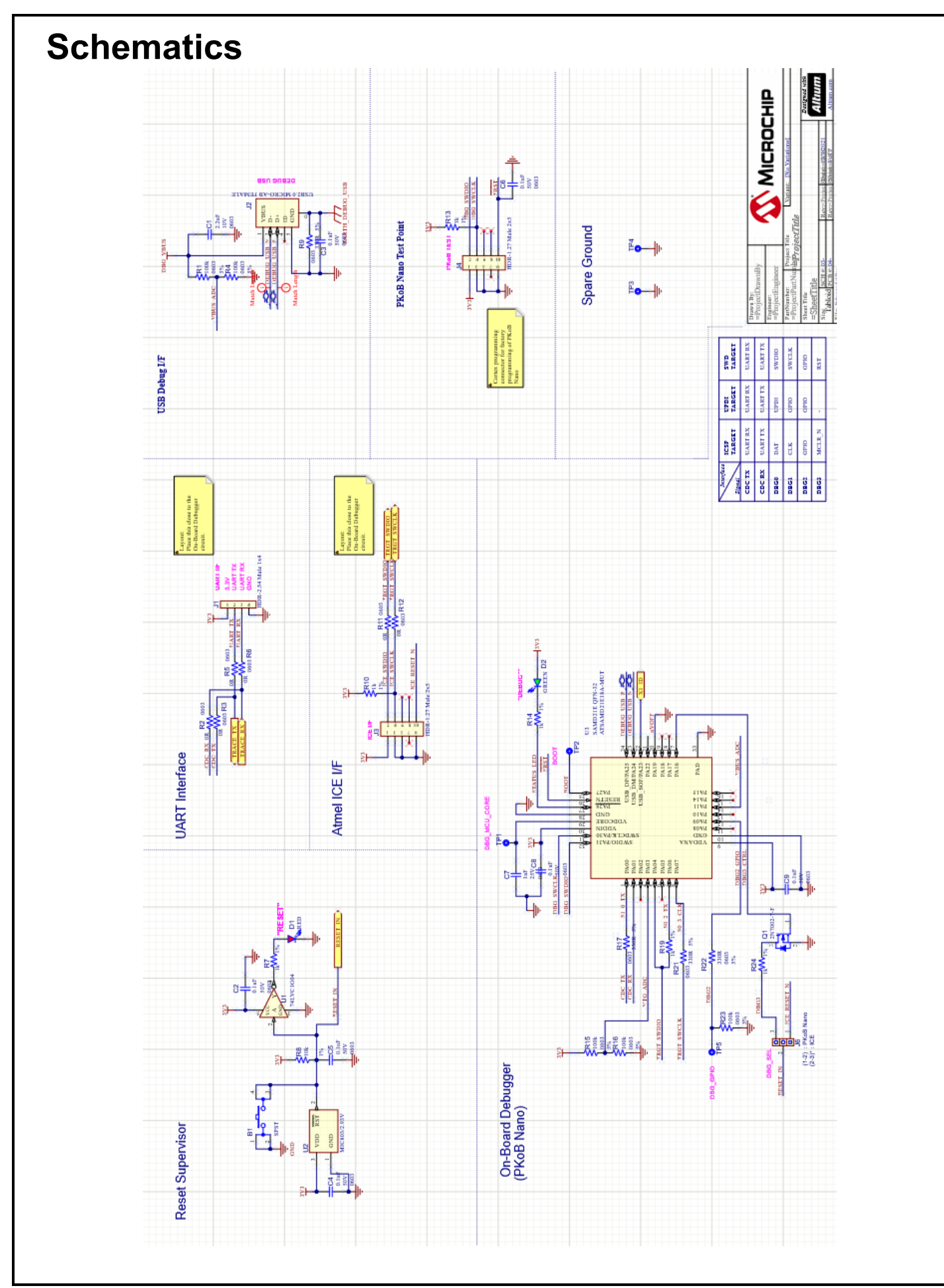

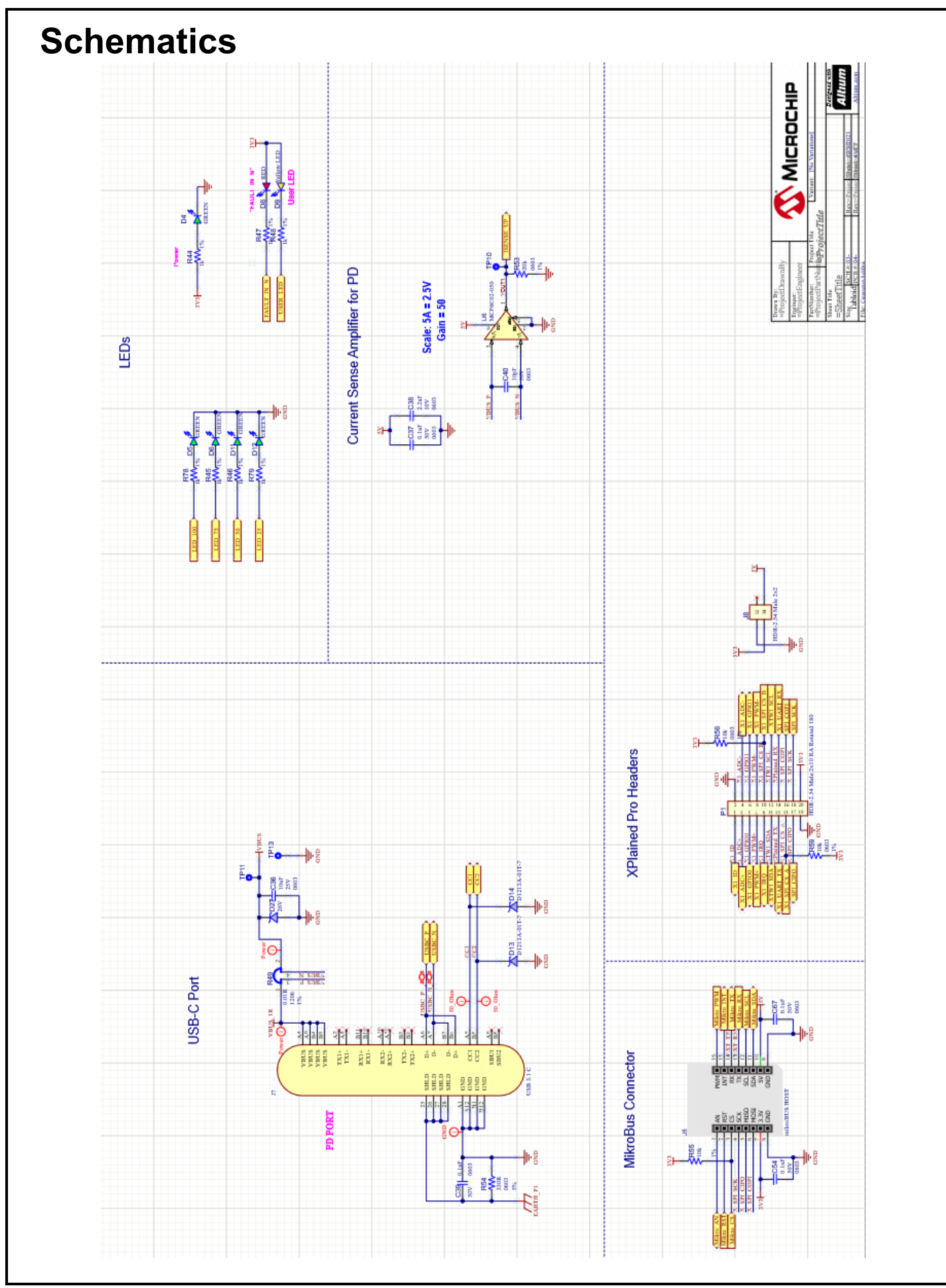

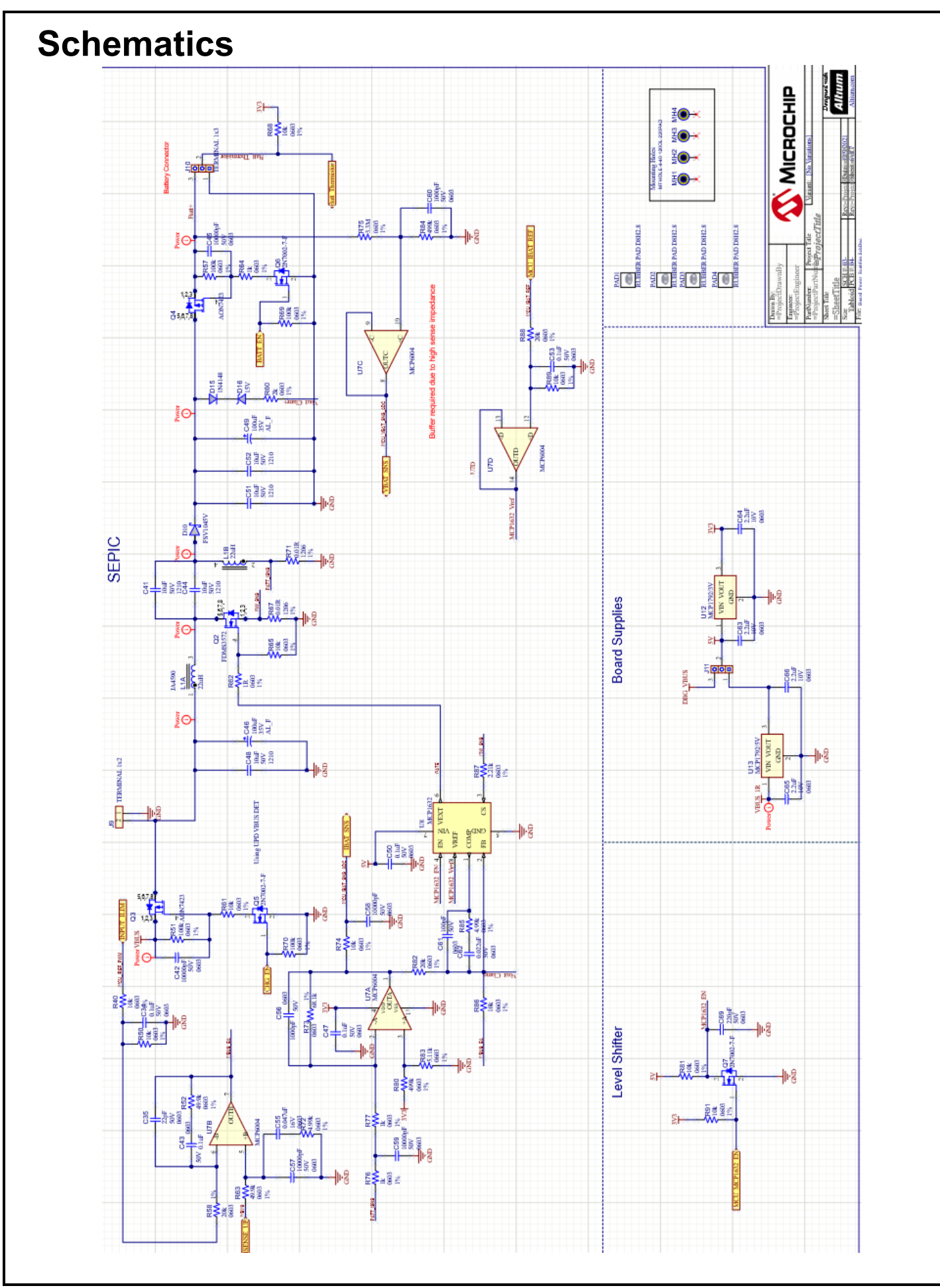

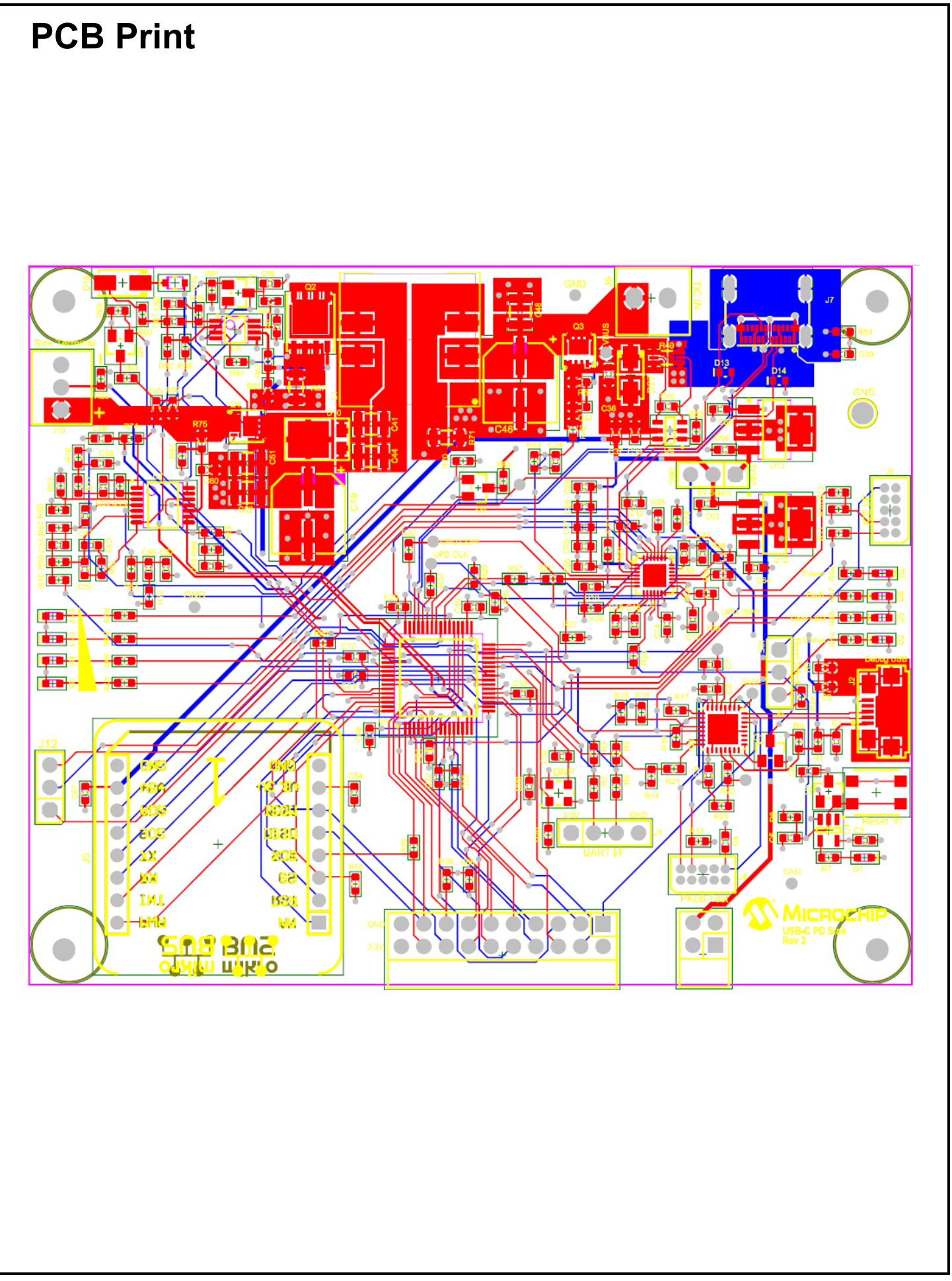

## **Bill of Materials**

|          |                                                                                                    |                                                                          |                        | Manufactures Dust                          |                      |                                        | Suppler      | Price /1  |           |          | Quarter  |                        |                        |
|----------|----------------------------------------------------------------------------------------------------|--------------------------------------------------------------------------|------------------------|--------------------------------------------|----------------------|----------------------------------------|--------------|-----------|-----------|----------|----------|------------------------|------------------------|
| Quantity | Des ignator                                                                                                    | Desc ription_                                                            | Manufacturer 1         | Namber 1                                   | Supplier 1           | Supplier Part Number 1                 | Unit Price 1 | Board     | Populated | Quartity | Override | Status                 | MCHP4D                 |
| 1        | B1                                                                                                    | SWITCH TACT SP ST 16V 100mA 7914G                                        | Bourns                 | 7914G-1-032E                               | Digi-Key             | 7914G-1-032ECT-ND                      | \$0.8700     | \$0.8700  | YES       | 1        | 1        | MCL Desig              | SWITCH1134             |
| 7        | C1, C15, C38, O63, O64,                                                                                           | 1-032E SMD<br>CAP CER 2.2uF 10V 20% Y5V SMD                              | Murata                 | GRM188F51A225ZE01D                         | Digi-Key             | 490-1586-1-ND                          |              | \$0.0000  | Yes       | 7        | 1        | MCL Desk               | CAP0367                |
| 26       | 085, 086                                                                                                    | 0503                                                                     | Kurren en AV/X         | 00005010474704                             | Dec Kau              | 479 9794 4 MD                          |              | 50.0000   | Vee       |          |          | HOL Deale              | 040045                 |
|          | C14, C16, C18, C19, C20,                                                                                          | 0503                                                                     | Nyodela AVA            | 000000310424124                            | Ligervey             | 100124-1-160                           |              |           | 105       | 20       | · ·      | MOL Desi               | 0.00-0400              |
|          | C21, C22, C24, C29, C30,<br>C34, C37, C39, C43, C47,                                                              |                                                                          |                        |                                            |                      |                                        |              |           |           |          |          |                        |                        |
| 6        | C50, C53, C54, C67                                                                                                | CAR CER 14E 251/ 2001 YER SMD 0503                                       | Rana min               | ECL4V41E105M                               | Dick Mary            | POCT MOTIND                            | 50 1 200     | 50.0500   | Vee       |          |          | MCI Desk               | 0420490                |
| 3        | C11, C12, C69                                                                                                    | CAP CER 220pF 50V 5% NP 0 SMD 06 08                                      | KEMET                  | C0603C221J5GACTU                           | Digi-Key             | 399-1066-1-ND                          |              | \$0.0000  | Yes       | 3        | 1        | MCL Desk               | CAP0552                |
| 1        | C13                                                                                                    | CAP CER 0.1uF 16V 10% X7R SMD 0503                                       | Taiyo Yuden            | EMK10787104KA-T                            | Digi-Key             | 587-1240-1-ND                          | \$0.1000     | \$0.1000  | YES       | 1        | 1        | MCL Desk               | CAP0011                |
| 2        | C23_C36                                                                                                    | CAP CER 10//E 25// 205/ 35R SMD 0603                                     | Mumba                  | OPM188D61E106MA78                          | Dick Key             | 490.7202.1.ND                          | \$0.3400     | \$0,6200  | VES       |          |          | MCI Desk               | CAPIAR                 |
| -        | 023, 036                                                                                                    | GRP GER 100P 20V 2019 /GR GMD 0003                                       | in Grata               | GRANTODIO LE TODIAN 75                     | Ligerwy              | 490-7202-1-140                         | 30.3400      |           | TES       |          |          | MOL Desig              | 040-1401               |
| з        | C25, C26, C27                                                                                                    | CAP CER 47 uF 6.3/ 20% X5R SMD 0503                                      | Murata                 | GRM188R60J476ME150                         | Digi-Key             | 490-13247-1 ND                         | \$0.4900     | \$1,4700  | YES       | 3        | 1        | MCL Desig              | CAP1661                |
| 1        | C32<br>C33 C42 C45 C57 C58                                                                                        | CAP CER 15pF 50V 5% NP0 SMD 0803<br>CAP CER 10pE 50V 10% X7R SMD 0603    | Yageo<br>Kuocera AVX   | C006 (8JRNPO98 N15)<br>09035C103K4T2A (800 | Digi-Key<br>Digi-Key | 311-1060-1-ND<br>478-7927-1-ND 478-122 | \$0.1000     | \$0.1000  | Yes       | 1        | 1        | MCL Desig              | CAP0121<br>CAP2185 CAR |
|          | C59, C68                                                                                                    | AEC-Q200, CAP CER 10000pF 50V 20%                                        |                        |                                            |                      |                                        |              |           |           |          |          |                        |                        |
| 1        | C35                                                                                                    | CAP CER 22 pF 50V 5% NP0 SMD 0603                                        | Cal-Chip               | GMC10CG220J50NTLF                          | Cal-Chip             | GMC10CG220J50NTLF                      | \$0.1000     | \$0.1000  | Yes       | 1        | 1        | MCL Desk               | CAP0074                |
| 1        | C40                                                                                                    | CAP CER 10 pF 50V 5% NP0 SMD 0603                                        | KEMET                  | C0603C100J5GACTU                           | Digi-Key<br>Digi-Key | 399-1049-2-ND<br>445-14932-1 ND        | \$0.9400     | \$0.0000  | Yes       | 1        | 1        | MCL Desig              | CAP0142                |
|          |                                                                                                    |                                                                          |                        |                                            |                      |                                        |              |           |           |          |          |                        |                        |
| 1        | C55                                                                                                    | CAP CER 0.047uF 16V 10% X7R SMD                                          | Murata                 | GRM188R71C473KA010                         | Digi-Key             | 490-1529-1-ND                          | \$0.9200     | \$0,0000  | YES       | 1        | 1        | MCL Desig              | CAP1322<br>CAP1145     |
| 2        | C56_C50                                                                                                    | 05.03<br>CAP CER 10.00% 50V 20% X7R SMD                                  | TOK                    | C1608X782A102K080A4                        | DickKey              | 445-1298-1-ND                          | \$0.1000     | \$0,2000  | VES       | 2        |          | MCI. Desk              | CAPOOD                 |
|          |                                                                                                    | 0603                                                                     |                        |                                            |                      |                                        |              |           |           |          |          |                        |                        |
| '        | 081                                                                                                    | CAP CER 1000F 50V 5% NP0 SMD 0603                                        | Cat-Chip               | GMC10CG101J50NTLF                          | Cal-Chip             | GMC10CG101J50NTLF                      | \$0.1000     | \$0.1000  | Yes       | 1        | '        | MCL Desig              | CAPOUS                 |
| 1        | 082                                                                                                    | CAP CER 0.022uF 50V 5% X7R SMD<br>0608                                   | Kyocena AVX            | 06035C223JA T2 A                           | Digi-Key             | 478-3722-2-ND                          |              | \$0.0000  | YES       | 1        | 1        | MCL Desig              | CAP0625                |
| 2        | D1, D8                                                                                                    | DIO LED RED 2V 30mA 2mcd Clear SMD                                       | Vishey Lite-On         | LTST-C190EKT                               | Digi-Key             | 160-1182-1-ND                          | \$0.2600     | \$0.5200  | YES       | 2        | 1        | MCL Desig              | DIDDE1058              |
| 6        | D2, D4, D5, D6, D11, D12                                                                                          | 05 03<br>DID LED GREEN 2V 30mA 35mod Clear                               | Vishay Lite-On         | LTST-C191 KGKT                             | Digi-Key             | 160-1446-1-ND                          | \$0.2600     | \$1.5000  | YES       | 6        | 1        | MCL Desig              | DIODE1155              |
| 4        | 09                                                                                                    | SMD 0603                                                                 | Rohm                   | SML D42V4W/D8                              | Dia Key              | S MIL D42V4MT98CT MD                   | \$0.2.100    | \$0,2100  | VEC       |          |          | MCI Desk               | 00061547               |
| 1        | D10                                                                                                    | LED TELEOW DIPPOSED 1006 SMD                                             | Konan                  | 346-0121199100                             | Ligenoy              | S ML-D12111910001-NL                   | 30.2100      | \$0.0000  | TEO       | 1        |          | MOL Desi               | DODE1047               |
| 2        | D13, D14                                                                                                    | DID TVS D1213-01 3.3V SMD SOD-523<br>AEC-Q101                            | Diodes                 | D1213A-017-7                               | Digi-Key             | D 1213A-01T-7 DICT-ND                  | \$0.4000     | \$0.8000  | YES       | 2        | 1        | MCL Desig              | DIODE1502              |
| 1        | D15                                                                                                    | DID RE CT 1N4148 855mV 300mA 75V<br>SOD 323                              | Diodes                 | 1N4148WS-7-F                               | Digi-Key             | 1N4148WS-FDICT-ND                      | \$0.1900     | \$0.1900  | Yes       | 1        | 1        | MCL Desig              | DIDD E0096             |
| 1        | D16                                                                                                    | DID ZENER BZG03C15G 15V 1.5W SMD                                         | ON Semiconductor       | BZG03C15G                                  | Digi-Key             | BZG03C15GOSCT-ND                       | \$0.4400     | \$0,4400  | YES       | 1        | 1        | MCL Desig              | DIODE1097              |
| 1        | 027                                                                                                    | DO-214 AC SMA<br>DID TVS SMA.(26A 26/ 400W DO-                           | Littelfuse             | SMA 126A                                   | Digi-Key             | SMAJ26ALFCT-ND                         | \$0.3800     | \$0.3800  | Yes       | 1        | 1        | MCL Desk               | DODE0188               |
|          | 040                                                                                                    | 214AC_SMA                                                                |                        |                                            |                      |                                        |              |           | No.       |          |          |                        | 1000000                |
|          | DNP                                                                                                    | 24 MHz DSC1001CL5-024.0000T                                              | Microchip              | 0501001015-024.00001                       | Ligeney              | DSC1001CLS024.00001                    | -NU          |           | TEO       | 1        | · ·      | MCL Desig              | MCCOO                  |
| 1        | FB1                                                                                                    | L3.2W2.5H0.85<br>FERRITE 220R/0 100MHz 500mA, SMD                        | Murata                 | RLM18AG221SN1D                             | DiokKey              | 490-1012-1-ND                          | \$0,1000     | \$0.1000  | VES       | 1        | - 1      | MCI, Desk              | FB1014                 |
| -        |                                                                                                    | 0505                                                                     |                        |                                            |                      |                                        |              |           |           |          |          |                        |                        |
| '        | 51                                                                                                    | VERT                                                                     | Wurth Electronics      | 61300411121                                | Lightey              | /32-031/-ND                            | \$0.1900     | \$0.1900  | res       | 1        | '        | MCL Desig              | CON0148                |
| 1        | J2                                                                                                    | CON USB2.0 MICRO-A B FEMALE SMD<br>R/A                                   | Hirose                 | ZX82-AB-5PA(31)                            | Digi-Key             | H 125279CT-ND                          |              | \$0.0000  | YES       | 1        | 1        | MCL Desig              | CON0436                |
| 2        | J3, J4                                                                                                    | CON HDR-1.27 Male 2x5 Gdid 3.05MH TH                                     | Amphenol ICC / FCI     | 20021111-00010T4LF                         | Digi-Key             | 609-3712-ND                            | \$0.7700     | \$1.5400  | YES       | 2        | 1        | MCL Desig              | CON1497                |
| 2        | J5                                                                                                    | VERT<br>SOCKET mikroBUS HOST DIP 16 TH                                   | Sulins                 | PPTC081LFBN-RC                             | Digi-Key             | S 7006-ND                              | \$0.6 500    | \$1,3000  | YES       | 1        | 2        | MCL Desig              | SKT1042                |
| 2        | J6, J11                                                                                                    | CON HDR-2.54 Male tx3 Tin 5.84MH TH                                      | Samtec                 | TSW-103-07-T-S                             | Digi-Key             | SAM 1035 03 ND                         | \$0.2400     | \$0,4800  | Yes       | 2        | 1        | MCL Desk               | CON0465                |
| 1        | J7                                                                                                    | CON USB3.1-C Female SMD RA                                               | Molex                  | 105450-0101                                | Digi-Key             | WM 12856CT-ND                          | \$2.1900     | \$2.1900  | YES       | 1        | 1        | MCL Desig              | CON1642                |
| 1        | J8                                                                                                    | CON HDR-2.54 Male 2x2 Gdid 6.75MH TH<br>R/A                              | Molex                  | 0901220761                                 | Digi-Key             | WM 5003 0-02-ND                        | \$0.4900     | \$0,4900  | YES       | 1        | 1        | MCL Desig              | CON1527                |
| 1        | 19                                                                                                    | CON TERMINAL 3.81mm 1x2 Female 16-<br>34 AWG 104 TH R/A                  | Amphenol               | YO0221500000G                              | Digi-Key             | 609-3918-ND                            |              | \$0.0000  | YES       | 1        | 1        | MCL Desig              | CON1037                |
| 1        | J10                                                                                                    | CON TE RMINAL 2.54mm 1x3 Female 20-                                      | On-Share Technology    | OSTVN03A150                                | Digi-Key             | E D10562-ND                            | \$1.0900     | \$1.0900  | YES       | 1        | 1        | MCL Desig              | CON1303                |
| 1        | J12                                                                                                    | 30 AWG 6A TH R/A<br>CON HDR-2.54 Female 1x3 Gold 8.64MH                  | TE Connectivity        | 5-534 237-1                                | Digi-Key             | A 32904-ND                             | \$1.4700     | \$1,4700  | YES       | 1        | 1        | MCL Desig              | CON1425                |
|          | 14                                                                                                    | TH VERT                                                                  | Wuth Electronics       | 744870220                                  | Dick Key             | 732.2327.4.ND                          | \$2.9000     | \$2,9000  | VES       | -        |          | MCI Desk               | ND1405                 |
| ,        | 5                                                                                                    | L12.5W12.5H8.5                                                           | Water Electronics      | 744670220                                  | Ligenoy              | /32-2327-1-ND                          | \$2.900      | \$2,9000  | TEO       | 1        | -        | MOL Desig              | ND1405                 |
| 1        | P1                                                                                                    | CON HDR-2.54 Male 2x10 Rotated<br>180Degrees Gold TH RT ANGLE            | Sullins                | PBC10DBAN                                  | Digi-Key             | S2111E-10-ND                           | \$1.9300     | \$1.9300  | YES       | 1        | 1        | MCL Desig              | CON1547                |
| 4        | PAD1, PAD2, PAD3, PAD4                                                                                            | MECH HW RUBBER PAD Cylin drical flat                                     | 3 M                    | SJ5076 BLACK                               | Famel                | 1165061                                | \$4.7800     | \$19.1200 | MECH      | 4        | 1        | MCL Desig              | MECH0087               |
| 4        | Q1, Q5, Q6, Q7                                                                                                    | TRANS FET N-CH 2N7002-7-F 60V                                            | Diodes                 | 2N7002-7-F                                 | Digi-Key             | 2N7002-FDICT-ND                        | \$0.2 100    | \$0.8400  | YES       | 4        | 1        | MCL Desig              | TRA 1102               |
| 1        | 92                                                                                                    | 17 0m A 370m/W SOT-23-3<br>TRANS FET N-CH FDM S3572 80V 22A              | ON Semiconductor/Fai   | FDMS3572                                   | Digi-Key             | FDMS3572TR-ND                          |              | \$0.0000  | YES       | 1        | 1        | MCL Desk               | TRA 1019               |
|          |                                                                                                    | 2.5W Power56-8                                                           |                        |                                            |                      |                                        |              |           |           |          |          |                        |                        |
| 2        | Q3, Q4                                                                                                    | 6.2W 8-PowerWDFN                                                         | Alpha & Orrega Semico  | AON/423                                    | Ligeney              | 785-1310-2-ND                          |              | \$0.0000  | TES       | 2        | 1        | MCL Desig              | IKA 1080               |
| 10       | R1, R4, R15, R16, R23,<br>R28, R51, R57, R69, R70                                                                 | RES TKF 100k 5% 1/10W SMD 0603<br>(Don't Use, Duplicate, Use RS MT0026). | Panasonic, Vishay Bey  | ERJ-3GEYJ104V, MCTO                        | Digi-Key             | P 100KGCT-ND, MCT000                   | \$0.0370     | \$0.3700  | Yes       | 10       | 1        | MCL Desig              | RES1115, RES           |
|          |                                                                                                    | RES TF 100k 1% 1/8W SMD 0603                                             |                        |                                            |                      |                                        |              |           |           |          |          |                        |                        |
| 9        | R2, R3, R5, R5, R11, R12,<br>R31, R35, R90                                                                        | RES TKF OR 1/10W AEC-Q200 SMD<br>06/03                                   | Panasonic              | ERJ-3GEY0R00V                              | Dig-Key              | P0.0GCT-ND                             | \$0.1000     | \$0.9000  | YES       |          | 1        | MCL Desk               | RES2360                |
| 18       | R7, R10, R13, R14, R19,<br>R24, R44, R45, R46, R47,                                                               | RES TKF 1k 1% 1/10W AEC-Q200 SMD<br>06/08                                | Panasonic              | ERJ3EKF1001V                               | Digi-Key             | P 1.00KHCT-ND                          | \$0.0380     | \$0.6080  | YES       | 16       | 1        | MCL Desig              | RES2457                |
|          | R48, R64, R76, R77, R78,                                                                                          |                                                                          |                        |                                            |                      |                                        |              |           |           |          |          |                        |                        |
| 24       | R79<br>R8, R18, R20, R25, R26,                                                                                    | RES TF 10k 1% 1/16W SMD 0603                                             | TE Connectivity        | 5-1879837-9                                | Digi-Key             | A 102203CT-ND                          | \$0.1630     | \$3.9120  | YES       | 24       | 1        | MCL Desig              | RES1368                |
|          | R33, R36, R37, R39, R40, R41, R42, R50, R56, R57, R59, R40, R41, R42, R50, R56, R56, R56, R56, R56, R56, R56, R56 |                                                                          | -                      |                                            |                      |                                        |              |           |           |          |          |                        |                        |
|          | R59, R61, R65, R68, R74,                                                                                          |                                                                          |                        |                                            |                      |                                        |              |           |           |          |          |                        |                        |
| 5        | R81, R86, R89, R91<br>R9, R17, R21, R22, R54                                                                      | RES TKF 330R 5% 1/10W SMD 0603                                           | Rohm                   | MCR03EZPJ331                               | Digi-Key             | RHM330 QCT-ND                          |              | \$0.0000  | Yes       | 5        | 1        | MCL Desk               | RES0195                |
| 1        | R27                                                                                                    | RES TKF 200k 1% 1/10W SMD 0603                                           | Vishay<br>Rohm         | CRCW0603200K FKE A                         | Digi-Key             | 541-200KHCT-ND                         |              | \$0.0000  | Yes       | 1        | 1        | MCL Desig              | RES1140                |
| 1        | R42                                                                                                    | RES TKF 90.9k 1% 1/10W SMD 0503                                          | Panasonic              | ERJ-3EKF9092V                              | Digi-Key             | P 90. 9KH TR-ND                        |              | \$0.0000  | Yes       | 1        |          | MCL Desig              | RSMT0385               |
| 1        | R49<br>R52, R63                                                                                                   | RES SHUNT 0.01R 1% 1/4W 1206<br>RES TKF 49.9k 1% 1/10W SMD 0608          | Yageo<br>Yageo         | PF1206FRF070R01L<br>RC06 03FR-0749K9L      | Digi-Key<br>Digi-Key | 311-0.01 AJCT-ND<br>311-49.9KHRCT-ND   | \$0.4700     | \$0,4700  | YES       | 1        | 1        | MCL Desig<br>MCL Desig | RSMT1231<br>RES2493    |
| 4        | R53, R58, R82, R88                                                                                                | RES TKF 20k 1% 1/10W SMD 0603                                            | Panasonic<br>Panasonic | ERJ3EKF2002V<br>ERJ3EKF2004V               | Digi-Key<br>Digi-Key | P 20.0KHCT-ND<br>P 2.00KH TR MD        | \$0.1000     | \$0,4000  | Yes       | 4        | 1        | MCL Desig              | RSMT0309<br>RSMT0392   |
| 1        | R62                                                                                                    | RES TKF 1R 1% 1/10W SMD 0503                                             | Yageo                  | R00608FR-071RL                             | Digi-Key             | 311-1.00 HRCT-ND                       | \$0.1000     | \$0.1000  | YES       | 1        | 1        | MCL Desig              | RES1399                |
| 2        | R67, R71                                                                                                    | RES SHUNT MF 0.01R 1% 1W SMD<br>1208                                     | Bouths                 | CRF1206-FX-R010ELF                         | Digi-Key             | CHF1206-FX-R010ELFC                    | T-ND         | \$0.0000  | YES       | 2        | 1        | MCL Desig              | RSMT1228               |
| 2        | R72, R85                                                                                                    | RES TKF 4.99k 1% 1/1 0W SMD 0603                                         | Panasonic<br>Vanas     | ERJ-3EKF4991V                              | Digi-Key             | P4.99KHCT-ND                           | 50.1000      | \$0.0000  | Yes       | 2        | 1        | MCL Desig              | RSMT0185               |
| 1        | R75                                                                                                    | RES TKF 3.3M 1% 1/8W SMD 0603                                            | Stackpole Electronics  | RMCF0603FT3M30                             | Digi-Key             | RMCF0603FT3M30CT-N                     | a0.1000      | \$0.0000  | Yes       | 1        |          | MCL Desig              | RES1158                |
| 2        | R80, R84<br>R83                                                                                                   | RES TKF 499k 1% 1/10W SMD 0603<br>RES TKF 5.11k 1% 1/10W SMD 0603        | Panasonic<br>Yageo     | ERJ-3EKF4993V<br>RC06 03FR-075K11L         | Digi-Key<br>Digi-Key | P 499KHCT-ND<br>311-5.11 KHRCT-ND      | \$0.1000     | \$0,2000  | Yes       | 2        | 1        | MCL Desig<br>MCL Desig | RES1039                |
| 1        | R87                                                                                                    | RES TKF 2.21k 1% 1/1 0W SMD 0603                                         | Vishay                 | CRCW08032K21FKEA                           | Digi-Key             | 541-2.21 KHCT-ND                       | \$0.1000     | \$0.1000  | YES       | 1        | 1        | MCL Desig              | RES2487                |
| 1        | UI                                                                                                    | IC LOGIC 74LVC1G04 SOT-23-5                                              | Texas Instruments      | SN74 LVC1 G04DBVR                          | Digi-Key             | 296-11599-1 ND                         | \$0.3400     | \$0.3400  | YES       | 1        | 1        | MCL Desig              | C00353                 |
| 1        | U2                                                                                                    | MCHP ANALOG SUPERVISOR 2.93/<br>MIC803-29D4VM3-TR S OT-23-3              | Microchip              | MIC803-29D4VM3-TR                          | Digi-Key             | 576-3806-1-ND                          | \$0.3900     | \$0.3900  | YES       | 1        | 1        | MCL Desk               | MIC7416                |
| 1        | U3                                                                                                    | MCHP MCU 32-BIT 48MHz 255Kb 32Kb                                         | Microchip              | ATSA MD21E18A-MUT                          | Digi-Key             | A TSAM D21E18A-MUTC                    | \$3.9600     | \$3.9600  | YES       | 1        | 1        | MCL Desig              | MIC8641                |
| 1        | U4                                                                                                    | MCHP MCU 32-BIT 48MHz 256kB 32kB                                         | Microchip Technology   | ATSA MD21J18A-AU                           | Microchip Tecl       | ATSAMD21J18A-AU                        |              | \$0.0000  | YES       | 1        | 1        | MCL Desig              | MIC8796                |
| 1        | US                                                                                                    | ATSAMD21J18A-AU TQFP-64<br>MCHP INTERFACE UP 0508 LISP Turne             | Microchip              | UPD350B-WORX                               | DiakKey              | UPD350B-VORXND                         | \$17400      | \$1,7,400 | YES       | -        |          | MCL Desk               | MIC8374                |
|          |                                                                                                    | C PD P ORT CONTROLLER, SPL DB,                                           |                        |                                            |                      |                                        |              |           |           |          | I 1      |                        |                        |
| 1        | 06                                                                                                    | OF N-28<br>MCHP ANALOG CURRENT SENSE AMP                                 | Microchip              | MCP8C02T-050E/CHY                          | Digi-Key             | MCP60027-050E/CHYC                     | T-ND         | \$0.0000  | YES       | 1        | 1        | MCL Desk               | MIC7900                |
|          | 17                                                                                                    | MCP6002T-050E/CHY SOT-23-6<br>MCHP ANAL OS ORAMD 4 OS 41444              | Microchie              | MCREONTERT                                 | Microshie            | MCR60 4. EPT                           |              | 10 0000   | Vet       | <u> </u> |          | MCI Der                | MIC2947                |
|          |                                                                                                    | MCP6004T-E/ST TSSOP-14                                                   |                        |                                            |                      |                                        |              | 2.5000    |           |          | · '      |                        |                        |
| 1        | Uš                                                                                                    | MCHP ANALOG PWM CONTROLLER<br>30 0kHz MCP1632T-AAE/MS MSOP-8             | Microchip              | M CP1632T-AAE/MS                           | Digi-Key             | MCP1632T-AAE/MS-ND                     |              | \$0.0000  | YES       | 1        | 1        | MCL Desig              | MIC6117                |
| 1        | U12                                                                                                    | MCHP ANALOG LDO 3V MCP1792 SOT-<br>22.3.3                                | Microchip Technology   | M CP 17 92-3302H/DB                        | Microchip Tecl       | MCP1792-3302H/DB                       |              | \$0.0000  | YES       | 1        | 1        | MCL Desk               | MIC8751                |
| 1        | U13                                                                                                    | MCHP ANALOG LDO 5V MCP1792 SOT-                                          | Microchip Technology   | MCP1792-5002H/DB                           | Microchip Tech       | MCP1792-5002H/DB                       |              | \$0.0000  | YES       | 1        | 1        | MCL Desig              | MIC8805                |
|          |                                                                                                    | 22.3-3                                                                   |                        |                                            |                      |                                        |              |           |           |          | I        |                        |                        |